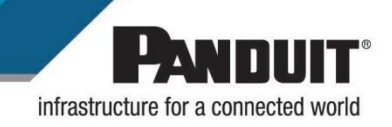

Panduit Collector for Cisco Nexus Dashboard Installation Guide

Version 1.2

### Table of Contents

| Panduit Data Collector                                             | 3  |
|--------------------------------------------------------------------|----|
| Data Collector Capacity                                            | 3  |
| Installation Option 1: OVA Image Files for VMware                  | 4  |
| Installation Option 2: Linux Installer                             | 10 |
| Linux Environment Dependencies                                     | 10 |
| Minimum Requirements for a Linux (AMD64/X86_64)                    | 10 |
| Minimum Requirements for a Linux (RPI ARM64) Data Collector Device | 10 |
| Upgrading Panduit Collector Software                               | 12 |
| Troubleshooting                                                    | 13 |
| Issue 1: Network Issue on OVA based Virtual Machine:               | 13 |
| Issue 2: Log Files for Troubleshooting Panduit Collector           | 14 |
| Appendix A: Removing the Certificate Warning                       | 15 |

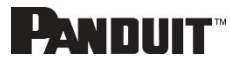

## **Panduit Data Collector**

Panduit's intelligent Power Distribution Units (PDUs) are compatible with Cisco Nexus Dashboard software to enhance its insights related to Energy Savings and Sustainability.

The integration is available by using the Panduit Data Collector that collects and relays power data from the Panduit PDUs back to Nexus Dashboard through validated APIs. This simplifies the support of existing or new Panduit PDUs.

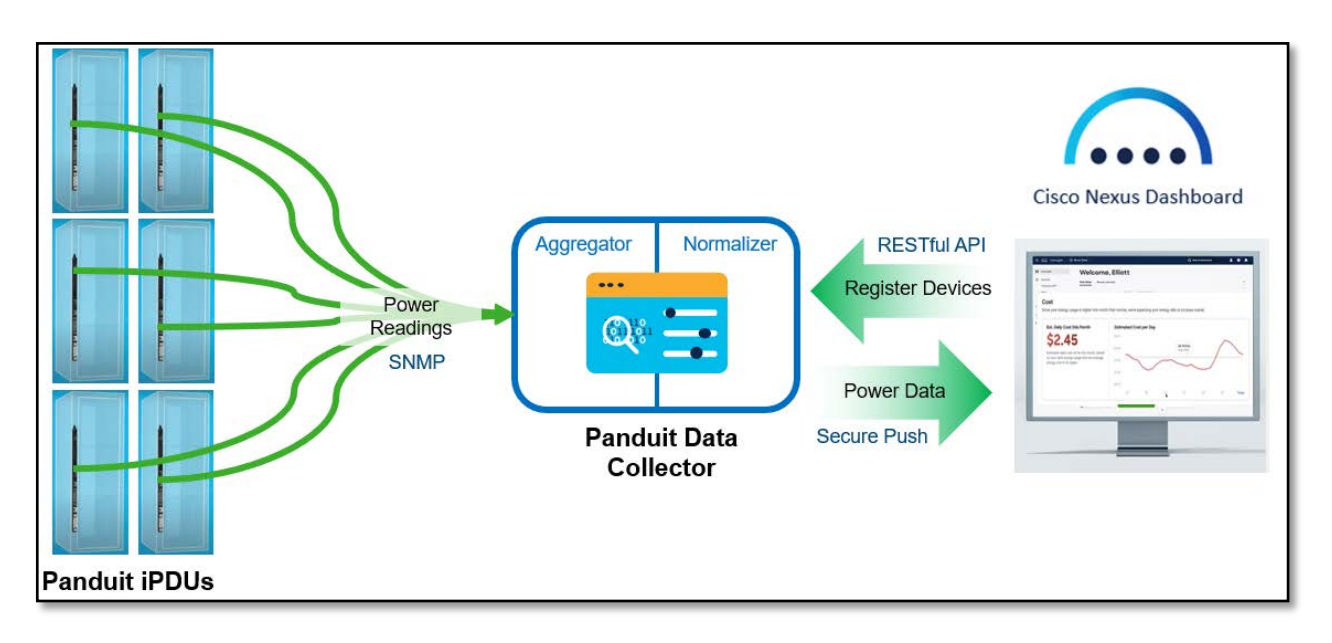

### **Data Collector Capacity**

A single Data Collector is capable of processing data from up to 5,000 PDUs with a 15min polling rate.

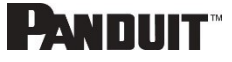

# Installation Option 1: OVA Image Files for VMware

- 1. Go to Panduit's download site.
- 2. Download the OVA image file.
- 3. Login to vSphere.
- 4. In vSphere, navigate to the folder where the Virtual Machine (VM) needs to be created.
- 5. Right click the folder and choose **Deploy OVF Template**.

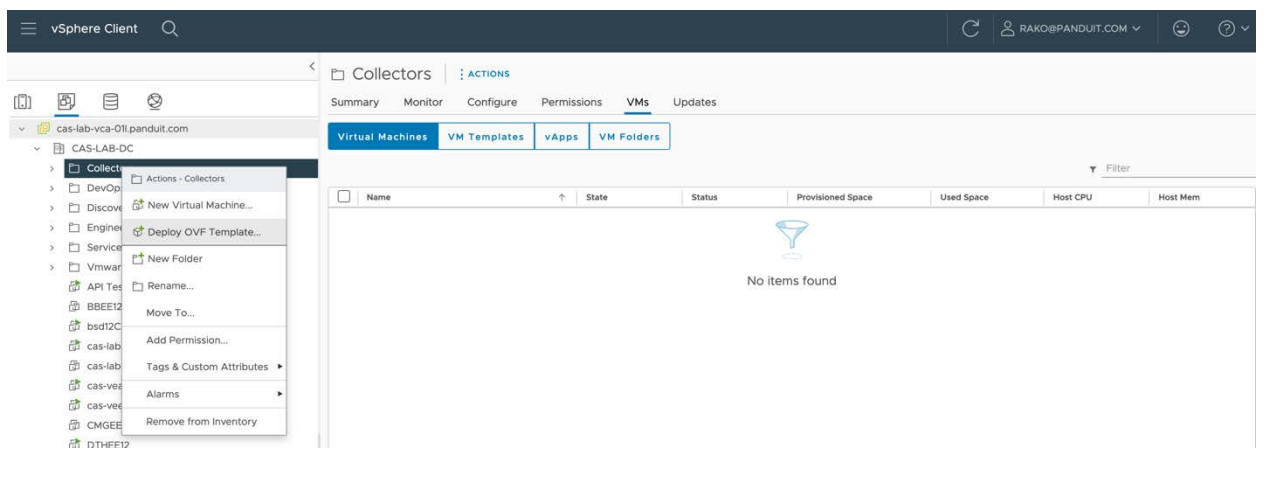

### 6. In **Deploy OVF Template**:

a. Select Local File and click Upload Files.

| Deploy OVF Template            | Select an OVF template                                                                                                    |
|--------------------------------|----------------------------------------------------------------------------------------------------|
| 1. Select as CVE template      | Select an CVT template from remote URL or local file system.<br>Enter a URL to download and notal the CVF package from the internet, or browne to a location accessible from your comput |
| Contract of the second second  | auch as a local hard drive, a network share, or a CD/DVD drive.                                                                                                    |
| 2 Select a name and Tokler     | Oue                                                                                                    |
| 3. Spinel a complete second of |                                                                                                    |
|                                | Cocal file                                                                                                    |
|                                | second reas                                                                                                    |
| - 5 . Select alterage .        |                                                                                                    |
| 6. Pauly to complete           |                                                                                                    |
|                                |                                                                                                    |
|                                |                                                                                                    |
|                                |                                                                                                    |
|                                |                                                                                                    |
|                                |                                                                                                    |
|                                |                                                                                                    |
|                                |                                                                                                    |
|                                |                                                                                                    |
|                                |                                                                                                    |
|                                |                                                                                                    |
|                                |                                                                                                    |
|                                |                                                                                                    |
|                                | CANCEL NEAT                                                                                                    |

- b. In the File dialog select the ova file that was downloaded earlier.
- c. Click Next.

#### 7. In Select a name and folder:

a. Provide virtual machine name: panduit-dc (or any other name)

#### 8. In Select a compute resource:

a. Select a resource as per your setup. Please note that the following screenshot may not match your environment.

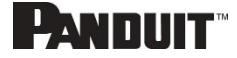

| Deploy OVF Template         | Select a compute resource<br>select the destruction compute resource for this operation. | × |
|-----------------------------|------------------------------------------------------------------------------------------|---|
| 1 Select an DVF template    | ∀ (B CASLAB DC     ) C1 DevOps                                                           |   |
| 2. Select a name and folder | <ul> <li>✓ ∰ CAS-LAS-CL</li> <li>Ø cas-ball cit anetasi com</li> </ul>                   |   |
| 3 Select a compute resource | Cashada Anti Colosendud com                                                              |   |
| A Review Street             | C con-lab-byt-Disponent com                                                              |   |
| A finited strength          |                                                                                          |   |
| it. Henry to compress       |                                                                                          |   |
|                             |                                                                                          |   |
|                             |                                                                                          |   |
|                             |                                                                                          |   |
|                             |                                                                                          |   |
|                             |                                                                                          |   |
|                             | Conservation                                                                             |   |
|                             | Compatibility checks succeeded.                                                          |   |
|                             |                                                                                          |   |
|                             |                                                                                          |   |
|                             | 5                                                                                        |   |
|                             | CANC                                                                                     |   |

- b. Click **Next**.
- 9. In the **Review details** page:
  - a. Review the details.

| Deploy OVF Template         | Review details<br>Verify the template details | s.                                                                                                    |
|-----------------------------|-----------------------------------------------|----------------------------------------------------------------------------------------------------|
| 1 Select an OVF template    | The OVF package c configuration option        | ontains advanced configuration options, which might pose a security risk. Review the advanced<br>is below. Click next to accept the advanced configuration options. |
| 2 Select a name and folder  | The certificate is no                         | t trusted.                                                                                                    |
| 3 Select a compute resource |                                               |                                                                                                    |
|                             | Publisher                                     | DigiCert Trusted G4 Code Signing RSA4096 SHA384 2021 CA1 (Invalid certificate)                                                                                      |
| 4 Review details            | Product                                       | Panduit Collector                                                                                                    |
| 5 Select storage            | Vendor                                        | Panduit                                                                                                    |
| 6 Select networks           | Download size                                 | Unknown                                                                                                    |
| 7 Customize template        | Size on disk                                  | Unknown (thin provisioned)<br>52.0 GB (thick provisioned)                                                                                                    |
| 8 Ready to complete         | Extra configuration                           | nvram = ovf:/file/file3                                                                                                    |
|                             |                                               | CANCEL BACK NEXT                                                                                                    |

b. To Avoid the "Certificate is not trusted" warning, see Appendix A: Removing the Certificate Warning.

### 10. In the **Select storage** page:

a. Select your storage as per your environment.

| Deploy OVF Template                                               | Select storage                                            | fouration a             | nd dick files                                  |            |             |           |        | ×     |
|-------------------------------------------------------------------|-----------------------------------------------------------|-------------------------|------------------------------------------------|------------|-------------|-----------|--------|-------|
| 1 Select an OVF template                                          | Encrypt this virtual machin<br>Select virtual disk format | e (No encry<br>Thin Pro | nd disk nies<br>(ption policies ava<br>ivision | ilable)    |             |           |        |       |
| 2 Select a name and folder                                        | VM Storage Policy                                         | nis virtual m           | achine                                         |            |             |           |        |       |
| 3 Select a compute resource                                       | Name                                                      | т                       | Storage T                                      | Capacity T | Provisioned | T Free    | Y Type | т     |
| 4 Review details                                                  | GE CAS-LAB-Datasto                                        | re-Clust_               | Compatibility                                  | 145.7 TB   | 31.83 TB    | 113.88 TB | 1      |       |
| 5 Select storage                                                  | O Cas-lab-hst-011-loc                                     | cal                     |                                                | 318.5 GB   | 217.53 GB   | 100.97 G  | B VMFS | 5     |
| 6 Select networks                                                 |                                                           |                         |                                                |            |             |           |        |       |
|                                                                   |                                                           |                         |                                                |            |             |           |        |       |
| 7 Customize template                                              |                                                           |                         |                                                |            |             |           |        |       |
| 7 Customize template<br>8 Ready to complete                       |                                                           |                         |                                                |            |             |           |        |       |
| 7 Customize template<br>8 Ready to complete                       |                                                           |                         |                                                |            |             |           |        |       |
| 7 Customize template<br>8 Ready to complete                       |                                                           |                         |                                                |            |             |           |        |       |
| <ol> <li>Customize template</li> <li>Ready to complete</li> </ol> |                                                           |                         |                                                |            |             |           |        | 2 ite |
| 7 Customize template<br>8 Ready to complete                       | Compatibility                                             |                         |                                                |            |             |           |        | 2 ite |
| 7 Customize template<br>8 Ready to complete                       | D<br>Compatibility<br>~ Compatibility checks suc          | ceeded.                 |                                                |            |             |           |        | 2 ite |

b. Click Next.

### 11. In Select networks:

- a. Select your **Destination vlan** as per your environment.
- b. Leave the defaults in IP Allocation Settings. We will change this in the next page.

| Deploy OVF Template         | Select a destination network for each | source network. |                     |        |      | >    |
|-----------------------------|---------------------------------------|-----------------|---------------------|--------|------|------|
| 1 Select an OVF template    | Source Network                        |                 | Destination Network |        |      |      |
| 2 Select a name and folder  | VLAN202                               |                 | VLAN202 ~           |        |      |      |
| 3 Select a compute resource |                                       |                 |                     |        |      | 1 in |
| 4 Review details            | IP Allocation Settings                |                 |                     |        |      |      |
| 5 Select storage            | IP allocation:                        | Static - Manual | ~                   |        |      |      |
| 6 Select networks           | IP protocol:                          | IPv4            |                     |        |      |      |
| 7 Customize template        |                                       |                 |                     |        |      |      |
| 8 Ready to complete         |                                       |                 |                     |        |      |      |
|                             |                                       |                 |                     |        |      |      |
|                             |                                       |                 |                     |        |      |      |
|                             |                                       |                 |                     |        |      |      |
|                             |                                       |                 |                     |        |      |      |
|                             |                                       |                 |                     |        |      |      |
|                             |                                       |                 |                     |        |      |      |
|                             |                                       |                 |                     |        |      |      |
|                             |                                       |                 |                     |        |      | _    |
|                             |                                       |                 |                     | CANCEL | BACK | NEXT |

c. Click Next.

### 12. In the **Customize template** page:

- a. You will see three sections User, Networking and NTP.
- b. User section:
  - i. Provide the admin password and confirm the password for the collector in the User section. This password needs to be stored in a secure place because it will be used in the Nexus Dashboard.
- c. Network Section:

 This section needs to be populated only when a static IP needs to be assigned. If you are using DHCP, then the Network section needs to be empty as shown below.

| Select an OVF template<br>Select a name and folder | All properties have valid values     Viser | 1 settings       |       |
|----------------------------------------------------|--------------------------------------------|------------------|-------|
| Select a name and folder                           | ∽ User                                     | 1 settings       |       |
|                                                    |                                            |                  |       |
| Select a compute resource                          | Collector Admin User Password              | Password         | <br>θ |
| Review details                                     |                                            | Confirm Password | <br>٥ |
| Select storage                                     | ✓ Networking                               | 6 settings       |       |
| Select networks                                    | Hostname (If Empty then DHCP)              |                  |       |
| Customize template                                 | DNS Server                                 |                  |       |
| customize template                                 | lp Address                                 |                  |       |
| Ready to complete                                  | Netmask CIDR or Slash Notation             |                  |       |
|                                                    | DNS Domain                                 |                  |       |
|                                                    | Gateway                                    |                  |       |
|                                                    | Y NT₽                                      | 1 settings       |       |
|                                                    | NTP Server                                 |                  |       |

- ii. For assigning static IP (only), you need to populate the following mandatory fields for the network to come up in the VM:
  - 1. Hostname Any unique hostname Example: **panduit-dc**.
  - 2. DNS Server DNS server information. Example: 10.138.3.11 (for single DNS) or 10.138.3.11,10.64.3.20 (for multiple DNS servers).
  - 3. IP Address IP you wish to assign. Example: 10.136.202.15.
  - 4. Subnet Netmask CIDR in slash notation.
    - For 255.255.255.0 use 24 For 255.255.255.128 use 25 For 255.255.255.192 use 26
  - 5. Gateway Enter Gateway Example: 10.136.202.1.

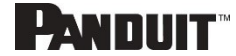

| Deploy OVF Template         | Customize the deployment properties of this software solution. |                        |        |          |  |  |
|-----------------------------|----------------------------------------------------------------|------------------------|--------|----------|--|--|
| 1 Select an OVF template    | All properties have valid values                               |                        |        |          |  |  |
| 2 Select a name and folder  | ∽ User                                                         | 1 settings             |        |          |  |  |
| 3 Select a compute resource | Collector Admin User Password                                  | Password               |        | 0        |  |  |
| 4 Review details            |                                                                | Confirm Password       |        | 0        |  |  |
| 5 Select storage            | ✓ Networking                                                   | 6 settings             |        |          |  |  |
| 6 Select networks           | Hostname (if Empty then DHCP)                                  | panduit-dc             |        |          |  |  |
| 7 Customize template        | DNS Server                                                     | 10.138.3.11,10.64.3.20 |        |          |  |  |
|                             | lp Address                                                     | 10.136.202.15          |        |          |  |  |
| 8 Ready to complete         | Netmask CIDR or Slash Notation                                 | 24                     |        |          |  |  |
|                             | DNS Domain                                                     |                        |        |          |  |  |
|                             | Gateway                                                        | 10.136.202.1           |        |          |  |  |
|                             | ~ NTP                                                          | 1 settings             |        |          |  |  |
|                             | NTP Server                                                     |                        |        |          |  |  |
|                             |                                                                |                        |        |          |  |  |
|                             |                                                                |                        |        |          |  |  |
|                             |                                                                |                        |        |          |  |  |
|                             |                                                                |                        | CANCEL | ACK NEXT |  |  |

- iii. DNS Domain is a non-mandatory field.
- d. NTP
  - i. This is a non-mandatory field
  - ii. Provide the NTP server you wish to be part of the time synchronization of the VM. Example: **time.google.com**.
- e. Click Next.

#### 13. In the Ready to complete page:

a. Review and click Finish to start the import process.

| Review your selections be         | fore finishing the wizard                                                                                                    |                                                                                                    |
|-----------------------------------|----------------------------------------------------------------------------------------------------|----------------------------------------------------------------------------------------------------|
| $\checkmark$ Select a name and fo |                                                                                                    |                                                                                                    |
|                                   | lder                                                                                                    |                                                                                                    |
| Name                              | panduit-dc                                                                                                    |                                                                                                    |
| Template name                     | panduit-dc-1.0.0-b5                                                                                                    |                                                                                                    |
| Folder                            | Collectors                                                                                                    |                                                                                                    |
| ✓ Select a compute res            | ource                                                                                                    |                                                                                                    |
| Resource                          | cas-lab-hst-01Lpanduit.com                                                                                                    |                                                                                                    |
| ~ Review details                  |                                                                                                    |                                                                                                    |
| Download size                     | Unknown                                                                                                    |                                                                                                    |
| ✓ Select storage                  |                                                                                                    |                                                                                                    |
| Size on disk                      | Unknown                                                                                                    |                                                                                                    |
| Storage mapping                   | 1                                                                                                    |                                                                                                    |
| All disks                         | Datastore: CAS-LAB-Datastore-Cluster; Format: Thin provision                                                                                                    |                                                                                                    |
| ✓ Select networks                 |                                                                                                    |                                                                                                    |
| Network mapping                   | 1                                                                                                    |                                                                                                    |
| VLAN202                           | VLAN202                                                                                                    |                                                                                                    |
| IP allocation settings            |                                                                                                    |                                                                                                    |
| IP protocol                       | IPV4                                                                                                    |                                                                                                    |
| IP allocation                     | Static - Manual                                                                                                    |                                                                                                    |
| > Customize template              |                                                                                                    |                                                                                                    |
|                                   |                                                                                                    |                                                                                                    |
|                                   |                                                                                                    |                                                                                                    |
|                                   |                                                                                                    |                                                                                                    |
|                                   | Template name<br>Folder<br>Select a compute rei<br>Resource<br>Review details<br>Download size<br>Select storage<br>Size on disk<br>Storage mapping<br>All disks<br>Select networks<br>Network mapping<br>VLAN202<br>IP allocation settings<br>IP protocol<br>IP allocation<br>Customize template | Tender       anduit-dc-10-045         Peder       Collects         Peder       Collects         Peder       Collects         Peder       Collects         Peder       Collects         Peder       Collects         Peder       Collects         Peder       Collects         Peder       Collects         Peder       Collects         Select storage       Collects         Store of dik       Collects         Store of dik       Collects         Af disks       Collects         VLAN202       Collects         Pariocolino setting       Collects         Pariocolino       State - Manual         > customize template       Collects |

14. Once the import is complete, the new VM based on the OVA file will be created.

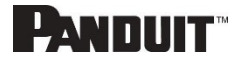

- 15. Power on the new VM for the collector to start. You can login to the VM using SSH with username as **panduit** and password as **panduit#1**.
- 16. You will be asked to change the default password during the first-time login via SSH.

# **Installation Option 2: Linux Installer**

The collector can be installed on the Ubuntu Linux server. These are the Linux requirements.

# **Linux Environment Dependencies**

- whiptail (for the whiptail command)
- docker-ce (for the docker command)
- docker-compose-plugin (for the docker compose command)
- Root access
- Docker hub registry access

# Minimum Requirements for a Linux (AMD64/X86\_64)

- 4 CPU cores
- 8 GB of RAM
- 50 GB of free space in the /opt partition or where the /opt directory resides
- Ubuntu Server LTS 22.04

## Minimum Requirements for a Linux (RPI ARM64) Data Collector Device

- Raspberry Pi 4 Model B (8GB)
- 50 GB of free space (note: you must be using an SSD drive)
- Ubuntu Server LTS 22.04

Installation can begin once the pre-requisites are met.

- 1. Download the Linux Installer files from Panduit's download site.
- 2. Copy the installer file, installer signature, and public certificate to the Linux host.
- 3. Extract public key from the downloaded public certificate.

```
ubuntu> openssl x509 -pubkey -noout -in
```

```
panduit_public_cert.pem > panduit_public_key.pem
```

```
4. Verify the Linux Installer.
```

```
ubuntu> openssl dgst -sha256 -verify panduit_public_key.pem -
signature panduit-dc-installer-linux-<version>.tar.gz.sig
panduit-dc-installer-linux-<version>.tar.gz
```

Verified OK

- 5. Check for "Verified OK" message.
- 6. Untar the Linux Installer.
  - a. ubuntu>tar -xvzf panduit-dc-<version>.tz
- 7. Change to panduit-dc directory.

# PANDUIT

11

- a. ubuntu>cd panduit-dc
- 8. List the files in the directory. You will see one file (anduit-dc-install.sh) and one folder (components).
  - a. ubuntu>ls
    - components panduit-dc-install.sh
- 9. Execute the **panduit-dc-install.sh**.
  - a. ubuntu>sudo ./panduit-dc-install.sh
- 10. You will be prompted for admin user password. The password should:
  - a. Have a minimum length of 8 characters
  - b. Have at least one uppercase letter
  - c. Have at least one lowercase letter
  - d. Have at least one digit
- 11. The installer exits if you entered a password that does not match the criteria. You need to run the installer again from step 6 to continue.
- 12. If the password is valid then in the next screen re-confirm the password.
- 13. The installer will download all the appropriate containers to the Linux host and will start the collector.
- 14. If the installer was successful, then you will see an "Installation is done" message.

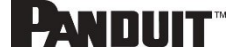

## **Upgrading Panduit Collector Software**

Follow the instructions below to update the Panduit Collector software after it was installed through an OVA image or a Linux Installer. Note that this method only updates the Panduit collector software stack and not the Linux host or the Virtual Machine. In addition, it also does not affect the application's current state. All the registered devices and their configuration will remain intact after the upgrade.

- 1. Login to Panduit collector host via ssh.
  - a. You can login to the VM using SSH with default credentials for the first time (panduit/ panduit#1)
- 2. Navigate to /opt/panduit/scripts folder.
  - a. panduit@panduit-dc>cd /opt/panduit/scripts
- 3. Execute the upgrade script
  - a. panduit@panduit-dc>sudo ./upgrade.sh
  - b. It checks for connectivity to Docker hub
  - c. Removes current Panduit collector images
  - d. Retrieves the most recent collector images
- 4. Once the process finished you will see "Upgrade Complete" message

### PANDUIT

## Troubleshooting

### **Issue 1: Network Issue on OVA based Virtual Machine:**

- 1. Login to Panduit collector host via ssh.
  - a. You can login to the VM using SSH with default credentials for the first time (panduit/ panduit#1)
- 2. Open the network configuration file.
- a. panduit@panduit-dc >sudo vi /etc/netplan/00-installer-config.yaml
- 3. Edit this file to suit your environment (DHCP or Static IP)
- 4. For DHCP the configuration should look like:

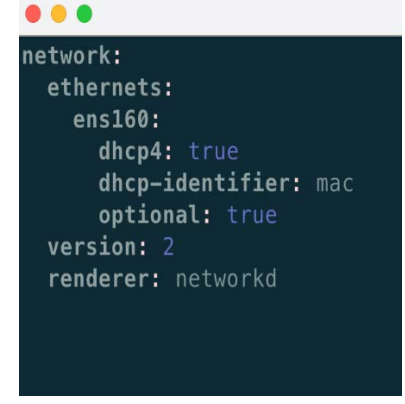

5. For static IP setting the configuration should like the following:

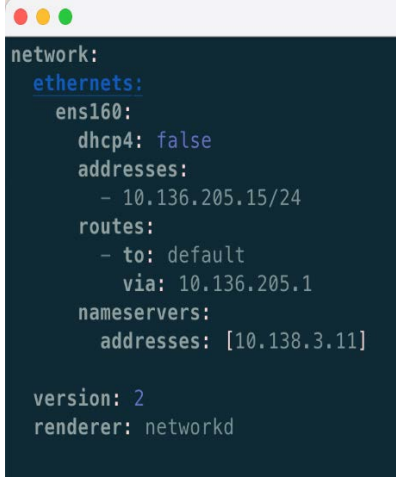

You need to replace IP (10.136.205.15), netmask (/24), default route (10.136.205.1) and the name server (10.138.3.11) with your network information.

- Apply the netplan configuration once the configuration file is updated and saved a. panduit@panduit-dc >sudo netplan apply
- 7. Verify that your VM's network issue has been fixed

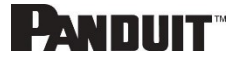

### **Issue 2: Log Files for Troubleshooting Panduit Collector**

- 1. To access the Panduit collector log files, login to Panduit collector host via ssh.
  - a. You can login to the VM using SSH with default credentials for the first time (panduit/panduit#1)
- The log files are located in /opt/panduit/logs directory

   panduit@panduit-dc >cd /opt/panduit/logs
- 3. There are two log files: PanduitNormalizer.log & PanduitCollector.log
- 4. Panduit collector logs error and other information into these two log files which can be helpful in troubleshooting.

### **Appendix A: Removing the Certificate Warning**

To Avoid the "Certificate is not trusted" warning, import the Digi Cert's Root and Intermediate certificate into vSphere.

The Certificates can be downloaded from Digi Cert's web site: https://www.digicert.com/kb/digicert-root-certificates.htm#roots

**Note**: Search using the specific Serial# listed below for the correct certificates in the Digi Cert's website as there are many Root and Intermediate certificates listed there.

#### Digi Cert Root Certificate:

 DigiCert Trusted Root G4

 Valid until: 15/Jan/2038

 Serial #: 05:9B:1B:57:9E:8E:21:32:E2:39:07:BD:A7:77:75:5C

 SHA1 Fingerprint: DD:FB:16:CD:49:31:C9:73:A2:03:7D:3F:C8:3A:4D:7D:77:5D:05:E4

 SHA256

 Fingerprint: 55:2F:7B:DC:F1:A7:AF:9E:6C:E6:72:01:7F:4F:12:AB:F7:72:40:C7:8E:76:1A:C2:03:D1:D9:D2:0A:C8:99:88

#### Digi Cert Intermediate Certificate:

 DigiCert Trusted G4 Code Signing RSA4096 SHA384 2021 CA1

 Issuer: DigiCert Trusted Root G4

 Valid until: 28/Apr/2036

 Serial #: 08:AD:40:B2:60:D2:9C:4C:9F:5E:CD:A9:BD:93:AE:D9

 SHA1 Fingerprint: 7B:0F:36:0B:77:5F:76:C9:4A:12:CA:48:44:5A:A2:D2:A8:75:70:1C

 SHA256

 Fingerprint: 46:01:1E:de:1C:14:7E:B2:BC:73:1A:53:9B:7C:04:7B:7E:E9:3E:48:B9:D3:C3:BA:71:0C:E1:32:BB:DF:AC:6B

#### Download both the Root and Intermediate certificates into vSphere:

| $\equiv$ vSphere Client $$ Q                                                            |      |                                   |                 |                                              |           |                          |                   |                       | © 0×  |  |
|-----------------------------------------------------------------------------------------|------|-----------------------------------|-----------------|----------------------------------------------|-----------|--------------------------|-------------------|-----------------------|-------|--|
|                                                                                         | < Ce | rtificate Management              |                 |                                              |           |                          | PLN-CA            | S-VC-7-03.PANDUITLABS | сом ч |  |
| Administration                                                                          |      |                                   |                 |                                              |           |                          |                   |                       |       |  |
| Access Control                                                                          | ~    | Machine SSL Certificate           |                 | VMware Certificate A                         | utho      | ritv                     | STS Signing       | Certificate           |       |  |
| Roles                                                                                   |      |                                   |                 |                                              |           | ,                        |                   |                       |       |  |
| Global Permissions                                                                      |      | MACHINE CERT                      |                 | VMCA ROOT CERT                               |           |                          | STS CERT          |                       |       |  |
| Licensing                                                                               | ~    |                                   |                 |                                              |           |                          | Co Malia waki Fak | 1 2024                |       |  |
| Licenses                                                                                |      | S valid difui Peb 6, 2026         |                 | S Valid Until Feb 1, 2034                    |           |                          | S valid undi Peo  | 1, 2034               |       |  |
| Solutions                                                                               | ~    | Private Key and Certificate chain |                 | VMCA                                         |           |                          | Certificate       |                       |       |  |
| Client Plugins<br>vCenter Server Extensions                                             |      | VIEW DETAILS ACTIONS ~            |                 | VIEW DETAILS ACTIONS ~                       |           |                          | VIEW DETAILS      | ACTIONS Y             |       |  |
| Deployment                                                                              | ~    |                                   |                 |                                              |           |                          |                   |                       |       |  |
| System Configuration<br>Customer Experience Improvement Program<br>Client Configuration |      | Trusted Root Certificates ADD     | •               | _                                            |           |                          |                   |                       |       |  |
| Support                                                                                 | ~    | 6837E0EBB63BF85F1186F             | 1A:             | 2F98132FF97EFEE3016                          |           | ECD7E382D2715D           | 644CDF2           |                       |       |  |
| Upload File to Service Request                                                          |      | Valid until Apr 28, 2036          | a               | /alid until Feb 1, 2034                      |           | Ø Valid until Jan 15, 20 | 38                |                       |       |  |
| Single Sign On                                                                          | ~    | Cartillente                       | Cor             | ifente                                       |           | Contificato              |                   |                       |       |  |
| Users and Groups                                                                        |      | Centincate                        | Cer             | uncate                                       |           | Certificate              |                   |                       |       |  |
| Configuration                                                                           |      | VIEW DETAILS                      | VIE             | W DETAILS                                    |           | VIEW DETAILS             |                   |                       |       |  |
| Certificates                                                                            | ~    |                                   |                 |                                              |           |                          |                   |                       |       |  |
| Certificate Management                                                                  |      | Once Digi Cert                    | ''s Root & Inte | rmediate Certificates are added they will be | visible h | wr:                      |                   |                       |       |  |

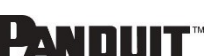

Panduit Collector for Cisco Nexus Dashboard Installation Guide 1/2024

## PANDUIT